## Aviso de Nueva Indicación Médica

Cuando en la Ficha Clínica del paciente existen nuevas indicaciones medicas, el Panel de Enfermería tiene una forma de advertir a la enfermera.

Esta advertencia o aviso consiste en un cambio de color en la lista de pacientes.

**a.** En la lista de pacientes, vemos un paciente con la fila destacada en turquesa, esto indica que el paciente tiene nuevas indicaciones.

|   | _         |                     |            |               |          |       |           |  |  |  |  |  |  |
|---|-----------|---------------------|------------|---------------|----------|-------|-----------|--|--|--|--|--|--|
|   | Pacientes |                     |            |               |          |       |           |  |  |  |  |  |  |
|   | Ι         | Nº Historia Clínica | Nombre     | Fecha Ingreso | Edad     | Cama  | Unidad 🔺  |  |  |  |  |  |  |
| ► |           | 5.519.567           | POBLETE    | 18/08/2007 0: | 34 ANO(S | 301ES | MEDICO QI |  |  |  |  |  |  |
|   |           | 2.420.488           | LOYOLA     | 20/08/2007 0  | 62 ANO(S | 304ES | MEDICO QI |  |  |  |  |  |  |
|   |           | 5.542.702           | GUZMAN     | 27/07/2007 11 | 74 ANO(S | 305ES | MEDICO QI |  |  |  |  |  |  |
|   |           | 5.065.754           | BADILLA    | 21/08/2007 1: | 37 ANO(S | 306ES | MEDICO QI |  |  |  |  |  |  |
|   |           | 2.323.225           | GALLINATO  | 12/08/2007 11 | 61 ANO(S | 307ES | MEDICO QI |  |  |  |  |  |  |
|   | Х         | 2.383.238           | LAFONTAINE | 21/08/2007 0  | 38 ANO(S | 308ES | MEDICO QU |  |  |  |  |  |  |
|   |           | 5.547.566           | D ARRUDA   | 17/08/2007 0: | 36 ANO(S | 309ES | MEDICO QI |  |  |  |  |  |  |
|   |           | 5.450.617           | MANFREDINI | 21/08/2007 1: | 77 ANO(S | 310ES | MEDICO QI |  |  |  |  |  |  |
|   |           | 5.105.245           | YUBINI     | 15/08/2007 1  | 78 ANO(S | 311ES | MEDICO QI |  |  |  |  |  |  |
|   |           | E 440.011           | CADCIA     | 102002007.00  | EO ANO(C | 21250 |           |  |  |  |  |  |  |

**b.** Seleccionar la fila que corresponde al paciente con nuevas indicaciones y realizar doble clic, para ingresar a la hoja de enfermería.

Confirmar la identificación del paciente digitando en el cuadro las tres primeras letras del apellido paterno.

| ز Está seguro que                                                   | e desea trabajar con el Paci | ente ?                               |  |  |  |  |  |  |  |
|---------------------------------------------------------------------|------------------------------|--------------------------------------|--|--|--|--|--|--|--|
| Apellido Paterno/Last Name                                          | Apellido Materno/Middle Name | Nombres/First Name<br>MARIA ASUNCION |  |  |  |  |  |  |  |
| Indique los primeros 3 caracteres del Apellido Paterno del Paciente |                              |                                      |  |  |  |  |  |  |  |

**c.** En la hoja de identificación del paciente ubicar en la barra superior del Panel de Enfermería el ícono de acceso a la administración de indicaciones médicas y hacer un clic sobre éste.

| $\frown$                                                                              |                   |
|---------------------------------------------------------------------------------------|-------------------|
| 🔈 👯 💶 💐 🗭 🏝 🐄 💋 🕶 🎎 🗐 🥾                                                               |                   |
|                                                                                       |                   |
| Nº Historia Clínica : Código Paciente Fecha 03/06/2008 < >                            |                   |
| Informacion del Paciente                                                              |                   |
| Documento : RUT Fecha Nacim. : 02/12/1969 Edad : 38                                   | Años              |
| Nombre :                                                                              |                   |
| Teléfono : 1 Tipo Paciente Privado                                                    |                   |
| Peso : 65 Talla : 1,66 🔽 Requiere Aislamiento Tipo Precaución Contacto                |                   |
| Diag. Ingreso :                                                                       |                   |
| Unidad : MEDICO QUIRURGICO 3" NORTE Cama : 308ES                                      |                   |
| Fecha Ingreso Hospitalización : 21/08/2007 Hora Ingreso : 08:01 AM Hospitalización: U | ISU_ABITSC        |
| Especialidad : Teléfono Méd. Trat. :                                                  |                   |
| Médico Tratante : >>                                                                  |                   |
| Otro Profesional :                                                                    |                   |
| Alergias                                                                              | H Clínica         |
| Cod Alergia Descripción Alergia .                                                     | <u>n</u> . canica |
| 202 cetazolina                                                                        | <u>G</u> rabar    |

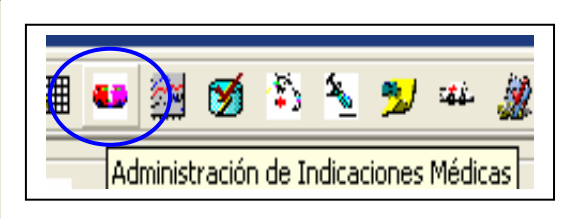

**d**. Veremos la pantalla de Administración de Indicaciones Médicas donde se reflejan todas las indicaciones generadas por el médico en la Ficha Clínica del paciente.

| < 04/04/2008 > 04/04/2008 Eevisado III Historial 05/04/2008 |                |           |           |               |           |            |           |            |        |        |                        |
|-------------------------------------------------------------|----------------|-----------|-----------|---------------|-----------|------------|-----------|------------|--------|--------|------------------------|
|                                                             | Ad             | ministra  | ción de   | Medican       | nentos    |            |           |            | -      | +      |                        |
| Sol. Gen Nombre                                             | N.E            | 08 09 1   | 10 11 13  | 2 13 14 1     | 5 16 17   | 18 19      | 20 21 2   | 2 23 00    | 01 02  |        |                        |
| FLEXOR GEL                                                  |                |           |           |               |           |            |           |            |        |        |                        |
| PARACETAMO                                                  | L              |           |           |               |           |            |           |            |        |        | Imp. Etiquetas         |
|                                                             |                |           |           |               |           |            |           |            |        | _      | mp. Englerence         |
| <b>▲</b>                                                    |                |           |           |               |           |            |           |            | •      |        | Gen Solicitud          |
| Nombre: FLEXOR GEL - Dosis:                                 | 1 aplicacion - | Frecuen   | cia: c/8ł | hras - Via: 1 | l ópico   |            |           |            |        | ~      |                        |
|                                                             |                |           |           |               |           |            |           |            |        |        |                        |
|                                                             | Adminis        | tración   | de Solu   | iciones P     | arentera  | les        |           |            | -      | +      | 1 1                    |
| Nombre Car                                                  | ntidad N.E     | H. Inicio | V. Solic. | H. Termino    | V. Admin. | H. Inicio  | V. Solic. | H. Termino | V. Adr | nin. F | $\langle \rangle$      |
| S. GLUCOSALINO I 100                                        | 00             |           |           |               |           |            |           |            |        |        |                        |
|                                                             |                |           |           |               |           |            |           |            |        |        | Nuevo                  |
|                                                             |                |           |           |               |           |            |           |            |        |        | Numero Philada         |
|                                                             |                |           |           |               |           |            |           |            |        |        |                        |
|                                                             |                |           |           | <u>.</u>      |           |            |           |            |        | ►      | Grabar <u>F</u> luidos |
| Nombre: S. GLUCOSALINO IS                                   | 60T Cantida    | d: 1000 - | Tiempo:   | : 12 - Obs: 1 | 100 mg de | e profenio | d por cad | a 500 cc o | le     |        |                        |
| suero                                                       |                |           |           |               |           |            |           |            |        | $\sim$ |                        |
|                                                             |                | Otra      | as Indic  | caciones      |           |            |           |            | -      | +      |                        |
| Indicaciones Obs                                            | servación N.E  | . 08 09   | 10 11 1   | 2 13 14       | 15 16 17  | 18 19      | 20 21 2   | 2 23 00    | 01 02  |        |                        |
| LABORATORIO CLII                                            |                |           |           |               |           |            |           |            |        |        |                        |
| Monitoreo Cor                                               | ntrolar PA     |           |           |               |           |            |           |            |        |        |                        |
| Monitoreo Me                                                | dición de      |           |           |               |           |            |           |            |        |        |                        |
| Monitoreo HG                                                | T postpra      |           |           |               |           |            |           |            |        | -      |                        |
| •                                                           |                |           |           |               |           |            |           |            | ►      |        | Grabar <u>I</u> ndic.  |
|                                                             |                |           |           |               |           |            |           |            |        |        |                        |
|                                                             |                |           |           |               |           |            |           |            |        |        |                        |
|                                                             |                |           |           |               |           |            |           |            |        |        |                        |

e. Luego de que se ha realizado alguna acción (programación, administración, etc.) sobre todas y cada una de las indicaciones médicas reflejadas en el Panel de Enfermería, la fila destacada en la lista de pacientes con color turquesa vira a blanco, para que en caso de haber nuevas indicaciones, se produzca un nuevo viraje a turquesa.

## Botón Revisado e Historial

Existen situaciones en las que no se pueden realizar acciones sobre todas las indicaciones médicas reflejadas en el Panel de Enfermería, por ejemplo:

- 1. Fármaco SOS o PRN que no requiere solicitud a farmacia, ni programación ni administración.
- 2. Indicación de Suero cuya perfusión aún no se puede iniciar.
- 3. Duplicación de Indicaciones.
- 4. Etc.

La situación mencionada se resuelve a partir del uso del botón **REVISADO**. Este botón se encuentra en la porción superior de la hoja de indicaciones médicas del Panel de Enfermería.

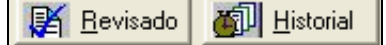

El uso del botón revisado produce el viraje de color turquesa a blanco, permitiendo nuevamente cambiar el color en caso de que se generen nuevas indicaciones médicas. Presionar el botón Revisado para producir el viraje de color.

Se desplegará el siguiente mensaje, al cual se debe contestar SI para cambiar el estado.

| 🎟 💶 🧾 🧭 🏝 🍤 🏎 🎎 🗃 🔍                                                                                      |                        |  |  |  |  |  |  |  |  |  |  |  |  |
|----------------------------------------------------------------------------------------------------|------------------------|--|--|--|--|--|--|--|--|--|--|--|--|
| < 07/04/2008 ➤ 07/04/2008 IF Revisado IF Historial 08/04/2008                                            |                        |  |  |  |  |  |  |  |  |  |  |  |  |
| Administración de Medicamentos - +                                                                       |                        |  |  |  |  |  |  |  |  |  |  |  |  |
| Sol. Gen Nombre NLE 08 09 10 11 12 13 14 15 16 17 18 19 20 21 22 23 00 01 02                             |                        |  |  |  |  |  |  |  |  |  |  |  |  |
| PROFENID                                                                                                 |                        |  |  |  |  |  |  |  |  |  |  |  |  |
|                                                                                                    |                        |  |  |  |  |  |  |  |  |  |  |  |  |
|                                                                                                    | mp. Engactus           |  |  |  |  |  |  |  |  |  |  |  |  |
|                                                                                                    | Gen Solicitud          |  |  |  |  |  |  |  |  |  |  |  |  |
| Medicamento SOS Nombre: LERTUS - Dosis: 75mg - Frecuencia: SOS - Via: Intramuscular 🔗                    |                        |  |  |  |  |  |  |  |  |  |  |  |  |
|                                                                                                    | Grabar <u>M</u> ed.    |  |  |  |  |  |  |  |  |  |  |  |  |
| Admir Atención - +                                                                                       |                        |  |  |  |  |  |  |  |  |  |  |  |  |
| Nombre Cantidad J Atencion V. Admin. H                                                                   | $\langle \rangle$      |  |  |  |  |  |  |  |  |  |  |  |  |
| S. GLUCUSALINU I TUUUMI  Sta seguro de cambiar el estado                                                 | <u>N</u> uevo          |  |  |  |  |  |  |  |  |  |  |  |  |
|                                                                                                    | Numero Photos          |  |  |  |  |  |  |  |  |  |  |  |  |
|                                                                                                    | Nuevo Fluido           |  |  |  |  |  |  |  |  |  |  |  |  |
| Sí No                                                                                                    | Grabar <u>F</u> luidos |  |  |  |  |  |  |  |  |  |  |  |  |
| Nombre: S. GLUCOSALINO ISOT Cantland. rocomic recipion recipion of starting and profenid por cada 500 cc |                        |  |  |  |  |  |  |  |  |  |  |  |  |
| de suero                                                                                                 |                        |  |  |  |  |  |  |  |  |  |  |  |  |
| Otras Indicaciones - +                                                                                   |                        |  |  |  |  |  |  |  |  |  |  |  |  |
| Indicaciones Observación N.E. 08 09 10 11 12 13 14 15 16 17 18 19 20 21 22 23 00 01 02 🔺                 |                        |  |  |  |  |  |  |  |  |  |  |  |  |
| LABORATORIO CLII                                                                                         |                        |  |  |  |  |  |  |  |  |  |  |  |  |
| Monitoreo Controlar PA                                                                                   |                        |  |  |  |  |  |  |  |  |  |  |  |  |
| Monitoreo Medición de                                                                                    |                        |  |  |  |  |  |  |  |  |  |  |  |  |
| Monitoreo HGT post pra                                                                                   |                        |  |  |  |  |  |  |  |  |  |  |  |  |
|                                                                                                    | Grabar <u>I</u> ndic.  |  |  |  |  |  |  |  |  |  |  |  |  |
| Controlar PA c/4 horas                                                                                   |                        |  |  |  |  |  |  |  |  |  |  |  |  |
|                                                                                                    |                        |  |  |  |  |  |  |  |  |  |  |  |  |
|                                                                                                    | - Usuario Conecta      |  |  |  |  |  |  |  |  |  |  |  |  |
|                                                                                                    | ENF LGUZMAN            |  |  |  |  |  |  |  |  |  |  |  |  |

Esta acción inhabilitará el botón Revisado.

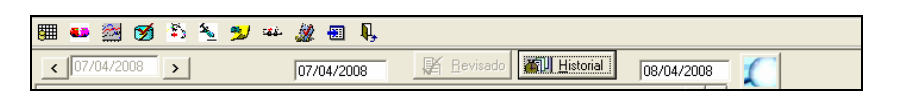

El botón HISTORIAL permite la auditoria de cada acción sobre el botón Revisado en ésta pantalla queda visible el nombre del usuario responsable del registro, la fecha y la hora.

|       | •• 2                           | i 🗭 🏝    | 2      | 2      | чi. | 2   |        | Į,  |      |      |       |             |      |     |    |              |       |     |    |    |          |       |          |                        |
|-------|--------------------------------|----------|--------|--------|-----|-----|--------|-----|------|------|-------|-------------|------|-----|----|--------------|-------|-----|----|----|----------|-------|----------|------------------------|
| <     | 07/04/                         | 2008     |        |        |     | 07. | /04/20 | 008 |      |      | 閐     | <u>R</u> ev | sado |     | 刷  | ( <u>H</u> i | stori | ial |    | 08 | 3/04     | /200  | 8        |                        |
|       | Administración de Medicamentos |          |        |        |     |     |        |     |      |      |       |             | -    | +   |    |              |       |     |    |    |          |       |          |                        |
|       | Sol. Gen                       | Nombre   |        |        | N.E | 80  | 09 10  | 11  | 12   | 13   | 14 1  | 5 16        | 17   | 18  | 19 | 20           | 21    | 22  | 23 | 00 | 01       | 02    |          |                        |
|       |                                | PROFENIE | )      |        | _   |     |        |     |      |      |       |             |      |     |    |              |       |     |    |    |          |       |          |                        |
|       |                                | LERTUS   | I      |        |     |     |        |     |      |      |       |             |      |     |    |              |       |     |    |    | <u> </u> |       |          | Imp. Etiguetas         |
| La t  | u, u i                         | matona   |        |        |     |     |        |     |      |      |       |             |      |     |    |              |       |     |    | X  | 1        |       | <u> </u> |                        |
| Had   | lianmonto                      | Re       | aistro |        |     |     |        |     |      |      |       |             |      |     |    |              |       | Т   | 1  |    | -        |       |          | <u>G</u> en. Solicitud |
| Med   | licamento                      | ► US     | UARIO  | D: ENF | LGU | ZM/ | AN I   | ECH | IA : | 07/0 | 04/20 | 008 1       | 1:13 | :38 |    |              |       |     | н  |    |          |       | -        |                        |
|       |                                |          |        |        | -   |     |        |     |      |      |       |             |      |     |    |              |       |     |    |    |          |       | $\leq$   | Grabar Med.            |
|       |                                |          |        |        |     |     |        |     |      |      |       |             |      |     |    |              |       |     |    |    | _        | -     | +        |                        |
|       | Nombre                         | -        |        |        |     |     |        |     |      |      |       |             |      |     |    |              |       |     |    |    | V.       | . Adm | in. H    |                        |
| ┣┣    | S. GLU                         | 4        |        |        |     |     |        |     |      |      |       |             |      |     |    |              |       |     |    |    | -        |       | +        | Nuevo                  |
|       | -                              | -        |        |        |     |     |        |     |      |      |       |             |      |     |    |              |       |     |    |    |          |       | +        |                        |
|       |                                | -        |        |        |     |     |        |     |      |      |       |             |      |     |    |              |       |     |    |    |          |       | +        | N <u>u</u> evo Fluido  |
| •     |                                |          |        |        |     |     |        |     |      |      |       |             |      |     |    |              |       |     |    |    |          |       | Þ        | Grabar <u>F</u> luidos |
| Non   | nbre: S. G                     | il 🛛     |        |        |     |     |        |     |      |      |       |             |      |     |    |              |       |     |    |    | 500      | ) cc  | ~        |                        |
| de si | Jero                           |          |        |        |     |     |        |     |      |      |       |             |      |     |    |              |       |     |    |    |          |       | V        |                        |
|       |                                | - 1      |        |        |     |     |        |     |      |      |       |             |      |     |    |              |       |     |    |    | -        | -     | +        |                        |
|       | La d'a cata                    | -        |        |        |     |     |        |     |      |      |       |             |      |     |    |              |       |     |    |    | -        | 100   | -        |                        |

Finalmente en la pantalla de búsqueda de pacientes, éste quedará sin color turquesa con el objetivo que vire de color nuevamente cuando exista una nueva indicación médica.

| Se | rvici | io 30 HO            | SPITALIZACION            |               | •        |        | <u>P</u> róximo |
|----|-------|---------------------|--------------------------|---------------|----------|--------|-----------------|
| Ur | nidad | н М5 МЕ             | DICO QUIRURGICO 3" NORTE |               | •        |        |                 |
| _  |       |                     | Pacientes                |               |          |        |                 |
| _  | П     | Nº Historia Clínica | Nombre                   | Fecha Ingreso | Edad     | Cama   | Unidad 🔺        |
| •  | П     | 5.519.567           | POBLETE                  | 18/08/2007 0: | 34 ANO(S | 301ES  | MEDICO QI       |
| -  |       | 2.420.488           | LOYOLA                   | 20/08/2007 0  | 62 ANO(S | 304ES  | MEDICO QI       |
|    |       | 5.542.702           | GUZMAN                   | 27/07/2007 11 | 74 ANO(S | 305ES  | MEDICO QI       |
|    |       | 5.065.754           | BADILLA                  | 21/08/2007 1: | 37 ANO(S | 306E.S | MEDICO QL       |
|    |       | 2.323.225           | GALLINATO                | 12/08/2007 11 | 61 ANO(S | 307ES  | MEDICO QL       |
|    |       | 2.383.238           | LAFONTAINE               | 21/08/2007 0  | 38 ANO(S | 308E S | MEDICO QI       |
|    |       | 5.547.566           | D ARRUDA                 | 17/08/2007 0: | 36 ANO(S | 309ES  | MEDICO QI       |
|    |       | 5.450.617           | MANFREDINI               | 21/08/2007 1: | 77 ANO(S | 310ES  | MEDICO QL       |
|    |       | 5.105.245           | YUBINI                   | 15/08/2007 1  | 78 ANO(S | 311ES  | MEDICO QL       |
|    |       | 5.449.811           | GARCIA                   | 16/08/2007 0  | 50 ANO(S | 313ES  | MEDICO QL       |
|    |       | 2.458.544           | VASQUEZ                  | 21/08/2007 0: | 47 ANO(S | 314ES  | MEDICO QL       |
|    |       | 5.069.718           | PIZARRO                  | 21/08/2007 0  | 41 ANO(S | 316ES  | MEDICO QI       |
|    |       | 2.407.725           | DEIK                     | 18/08/2007 0: | 84 ANO(S | 317ES  | MEDICO QL       |
| •  |       |                     |                          |               |          |        | •               |